## Foldery w Repozytorium

Spis treści artykułu

- <u>Rodzaje folderów</u>
- <u>Dodawanie i edycja folderów</u>
- <u>Usuwanie folderów</u>
- Menu kontekstowe folderu

### Rodzaje folderów

W ramach Repozytorium można wyróżnić 2 rodzaje folderów:

obszar - folder, do którego uprawnienia są wydzielone i
przydzielone do administratorów lokalnych podczas tworzenia
folderu; folder dziedziczy także uprawnienia użytkowników na
poziomie administratora z nadrzędnych obszarów .

**folder, do którego nie są przypisani administratorzy lokalni**; folder dziedziczy także wszystkie rodzaje uprawnień użytkowników z nadrzędnych obszarów

Użytkownicy z poziomem uprawnień Edytor lub Przeglądający w ramach danego obszaru :

1. zachowują swoje uprawnienia w stosunku do wszystkich

# folderów podrzędnych i dokumentów znajdujących się w folderze

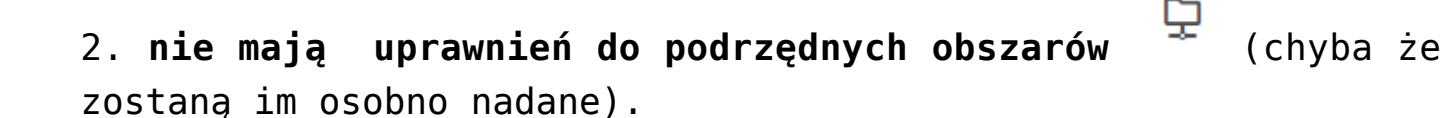

Przyklad Założono *Folder 6*, w którym nadano uprawnienia:

- użytkownikowi "Józef Kowal" uprawnienie "Edytor"
- użytkownikowi "Anna Nowa" uprawnienie "Przeglądający"

| daj uprawnienia pracownikom: | Osoby z dostępem do pliku: |                  |    |
|------------------------------|----------------------------|------------------|----|
| Wyszukaj pracownika Q        | Uprawniony                 | Poziom uprawnien | ia |
|                              | administrator              | Administrator    | ~  |
|                              | Administrator              | Administrator    | ~  |
|                              | Babacki                    | Administrator    | ~  |
|                              | JuliaNowacka               | Administrator    | ~  |
|                              | Józef Kowal                | Edytor           | ~  |
|                              | Anna Nowa                  | Przeglądający    | ~  |

Nadanie uprawnień do Folderu 6

Następnie utworzono dwa foldery podrzędne do Folderu 6:

obszar
o nazwie Folder 6.1
folder
o nazwie Folder 6.2

Po wejściu do zakładki nadawania uprawnień w Folderze 6.1 można zobaczyć, że brak tam uprawnień przyznanych użytkownikom "Józef Kowal" i "Anna Nowa" na poziomie Folderu 6. Oznacza to, że ani "Józef Kowal", ani "Anna Nowa" nie mają dostępu do Folderu 6.1

| uprawnienia pracownikom: | Osoby z dostępem do pliku: |                    |
|--------------------------|----------------------------|--------------------|
| szukaj pracownika        | Q Uprawniony               | Poziom uprawnienia |
|                          | administrator              | Administrator 🗸    |
|                          | Administrator              | Administrator 🗸    |
|                          | Babacki                    | Administrator 🗸    |
|                          | JanKowalik                 | Administrator 🗸    |
|                          | JuliaNowacka               | Administrator 🗸    |
|                          |                            |                    |

Zakładka nadawania uprawnień do "Folderu 6.1"- brak poziomów uprawnień "Edytora" i "Przeglądającego" z "Folderu 6"

Natomiast po wejściu do zakładki nadawania uprawnień w

Folderze 6.2 widoczne jest, że obydwoje użytkowników zachowało swe uprawnienia. Oznacza to, że i "Józef Kowal", i "Anna Nowa" mają dostęp do Folderu 6.2 oraz jego zawartości – oprócz znajdujących się w nim innych obszarów wraz z zawartością.

| adaj uprawnienia pracownikom: | Osoby z dostępem do pliku: |                   |   |
|-------------------------------|----------------------------|-------------------|---|
| Wyszukaj pracownika           | Q Uprawniony               | Poziom uprawnieni | а |
|                               | administrator              | Administrator     | ~ |
|                               | Administrator              | Administrator     | ~ |
|                               | Babacki                    | Administrator     | ~ |
|                               | JuliaNowacka               | Administrator     | ~ |
|                               | Józef Kowal                | Edytor            | ~ |
|                               | Anna Nowa                  | Przeglądający     | ~ |
|                               |                            |                   |   |

Zakładka nadawania uprawnień w "Folderze 6.2" – widoczne poziomy uprawnień odziedziczone z "Folderu 6"

Uwaga

**Specyficznym rodzajem folderu**, podlegającym odmiennym zasadom niż inne foldery, jest **folder główny "Repozytorium"** (zob. <u>Lista folderów i dokumentów – informacje ogólne</u>).

#### Dodawanie i edycja folderów

Nowy folder może zostać dodany przez użytkownika o uprawnieniach na poziomie "Administrator" lub "Edytor" w ramach folderu , do którego ma uprawnienia.
Użytkownik o uprawnieniach na poziomie "Administrator" może dodawać foldery obydwóch rodzajów – (z administratorem) i (bez administratora).
Użytkownik o uprawnieniach na poziomie "Edytor" -może dodawać foldery jedynie jednego rodzaju – (bez administratora).
Dla użytkownika o poziomie uprawnień "Przegladający" przycisk

Nowy folder

[Nowy folder] jest "wyszarzony" i nie reaguje na kliknięcie.

#### Aby utworzyć nowy folder należy:

Nowy folder1. nacisnąć ikonkę[Nowy folder]. Pojawia sięwówczas okno "Nowy folder".

2. W polu "Nazwa folderu" należy obowiązkowo wprowadzić nazwę, jaka ma zostać nadana folderowi.

Wskazówka Nazwa nie może się powtarzać w ramach jednego folderu nadrzędnego, może jednak ulegać powtórzeniu, jeśli jednakowo nazwane foldery znajdują się w różnych folderach nadrzędnych .

3. Opcjonalnie ( i jeśli pozwalają na to uprawnienia) można

przypisać do folderu nowego administratora, zaznaczając checkbox przy polu "Przypisz nowego administratora folderu".

Następnie należy wyszukać użytkownika, któremu mają zostać nadane uprawnienia administratora do folderu, wpisując przynajmniej jedną literę jego imienia lub nazwiska – wyświetli się wówczas lista wyboru spośród nazw użytkowników, w których występuje podana fraza.

Kliknięciem w nazwę użytkownika nadaje mu się uprawnienia administratora folderu. Możliwe jest również dodanie w analogiczny sposób kolejnych użytkowników jako administratorów.

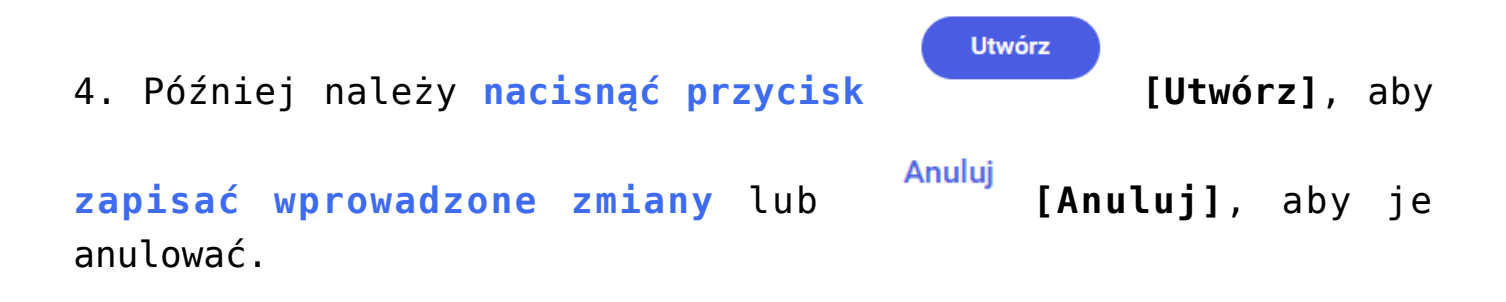

UtwórzPo naciśnięciu[Utwórz] powstaje nowy folder wramach folderu nadrzędnego, w którym naciśnięto przycisk

Nowy folder

[Nowy folder].

Uwaga

Dla umożliwienia w przyszłości edycji uprawnień administratorów folderu zaleca się przyznanie uprawnień administratora folderu dwóm lub większej liczbie osób. W przypadku wyboru tylko jednego administratora nie jest bowiem możliwa w przyszłości edycja lub usunięcie jego uprawnień. Nie można jednak dodać nowego administratora obszaru po utworzeniu tego obszaru, nawet jeśli przy tworzeniu obszaru przypisano do niego dwóch lub więcej administratorów.

| Nowy folder                                        |   |  | × |
|----------------------------------------------------|---|--|---|
| – Nazwa folderu* –<br>Faktury zakupowe             |   |  |   |
| Przypisz nowego administratora folderu             |   |  |   |
| Wybierz nowego administratora                      |   |  |   |
|                                                    |   |  |   |
| Wyszukaj                                           | Q |  |   |
| Wyszukaj<br>Józef Kowal 🗙 JanKowalski 🗙 Ala Nowa 🗙 | ۹ |  |   |
| Wyszukaj<br>Józef Kowal 🗙 JanKowalski 🗙 Ala Nowa 🗙 | Q |  |   |
| Wyszukaj<br>Józef Kowal 🗙 JanKowalski 🗙 Ala Nowa 🗙 | Q |  |   |

Dodawanie nowego folderu z 3 przypisanymi administratorami lokalnymi

Możliwość edycji folderu ogranicza się do zmiany nazwy folderu w ramach jego menu kontekstowego, poprzez wybór opcji <sup>Zmień nazwę</sup> [Zmień nazwę], wpisanie nowej nazwy folderu i kliknięcie przycisku "Zapisz".

Edycji może dokonywać tylko użytkownik o uprawnieniach "Administrator" lub "Edytor". Opcja zmiany nazwy jest dostępna tylko dla pojedynczego folderu.

| Repozytorium > Folder 3          | }              |                  |        |         | Nowy folder Pr            | ześlij     |
|----------------------------------|----------------|------------------|--------|---------|---------------------------|------------|
| Wyszukaj w repozytorium          | ٩              |                  |        |         |                           | «          |
| Status: Dowolny 🗸 Data dodania 📛 | Typ: Wszystkie | ✓ Więcej filtrów |        |         |                           | ()         |
| Nazwa 🌲                          | Dodano*        | Autor            | Wersje | Rozmiar | Typ dokumentu             | $\Diamond$ |
| Folder 3.1                       | 22.08.2022     | Administrator    |        | 0 B     | -                         | ងំ         |
|                                  |                |                  |        |         | 😫 Zarządzaj uprawnieniami |            |
|                                  |                |                  |        |         | ➡ Przenieś do             |            |
|                                  |                |                  |        |         | 🧪 Zmień nazwę             |            |
|                                  |                |                  |        |         | Zobacz szczegóły          |            |
|                                  |                |                  |        |         | 🗍 Usuń                    |            |

Opcja "Zmiana nazwy" w menu kontekstowym "Folderu 3.1"

| Zmień nazwę                        |   |        | ×      |
|------------------------------------|---|--------|--------|
| Nowa nazwa* —<br>Faktury sprzedaży |   |        |        |
|                                    | ļ | Anuluj | Zapisz |

Okno "Zmień nazwę" po wyborze opcji "Zmień nazwę" w menu kontekstowym folderu

#### Usuwanie folderów

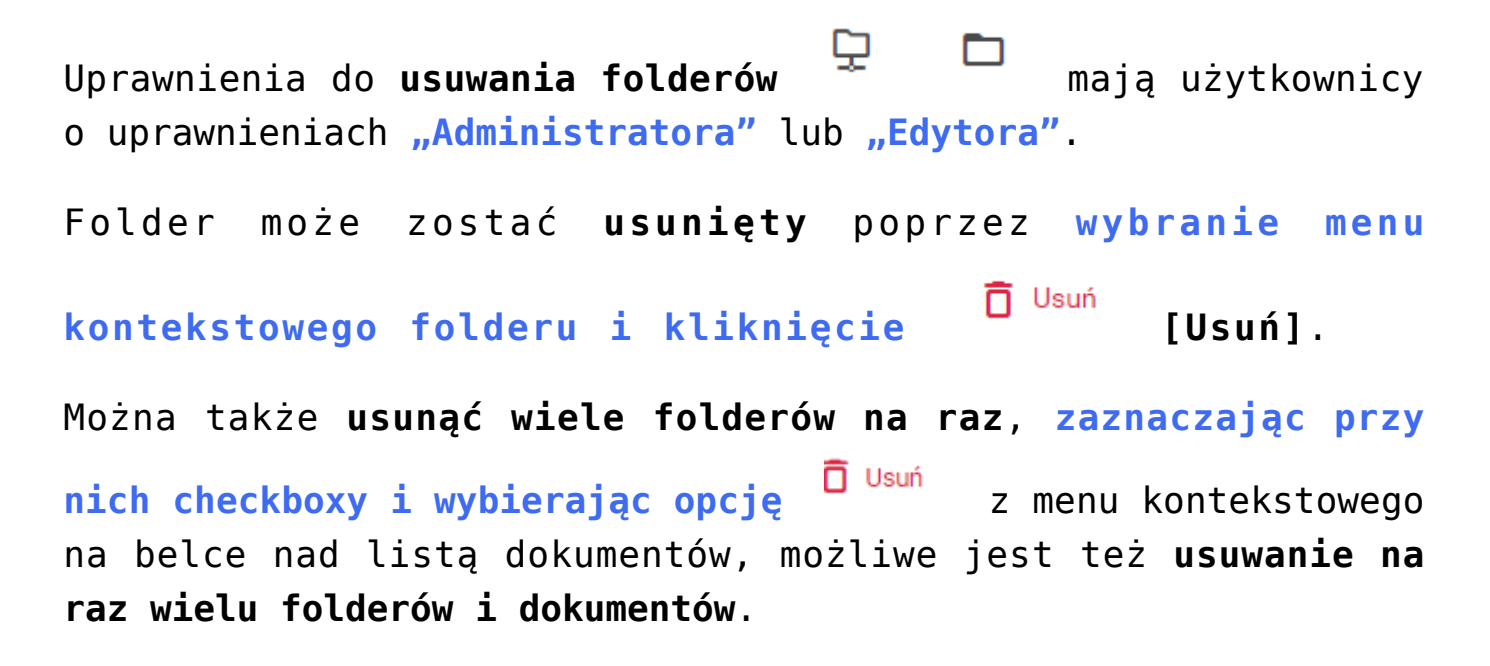

| Repozytorium > Folder 3            | }              |                |        |         | Nowy folder                          | Prześlij |
|------------------------------------|----------------|----------------|--------|---------|--------------------------------------|----------|
| Wyszukaj w repozytorium            | ٩              |                |        |         |                                      |          |
| Status: Dowolny 🗸 🗹 Data dodania 🛱 | Typ: Wszystkie | Vięcej filtrów |        |         |                                      |          |
| Nazwa 🌩                            | Dodano*        | Autor          | Wersje | Rozmiar | Typ dokumentu                        |          |
| Folder 3.1                         | 22.08.2022     | Administrator  |        | 0 B     |                                      |          |
| <b>Folder 5.2.1</b>                | 22.08.2022     | Administrator  |        | 0 B     |                                      | :        |
|                                    |                |                |        |         | 🕰 Zarządzaj uprawnieniam             | ni       |
|                                    |                |                |        | t       | → Przenieś do                        |          |
|                                    |                |                |        |         | 🥕 Zmień nazwę                        |          |
|                                    |                |                |        |         | <ol> <li>Zobacz szczegóły</li> </ol> |          |
|                                    |                |                |        | - I I   | ā uput                               |          |

Usuwanie "Folderu 5.2.1" – menu przy dokumencie

| Nyszuka | aj w repozytorium             | C          | 2             |        |          |                     |
|---------|-------------------------------|------------|---------------|--------|----------|---------------------|
| Nybran  | no: 3 z 15                    |            |               | Od     | znacz    | Zaznacz wszystkie   |
| 0       | Nazwa 🌲                       | Dodano     | Autor         | Wersje | Rozmiar  | Archiwizuj          |
|         | 1                             | 03.06.2022 | Administrator | -      | 0 B      | Przenieś do         |
|         | 2                             | 03.06.2022 | Administrator | -      | 0 B      | Cobacz szczegóły    |
|         | 3                             | 03.06.2022 | Administrator | -      | 0 B      | Onieważnij dokument |
|         | Comarch DMS 2022.0 - Reposito | 03.06.2022 | Administrator | 1      | 13,72 ME |                     |
|         | Comarch DMS 2022.0 - Reposito | 03.06.2022 | Administrator | 1      | 9,8 MB   | Nieokreślony        |
|         | Comarch DMS 2022.0 - Reposito | 03.06.2022 | Administrator | 1      | 7,81 MB  | Nieokreślony        |
|         | Comarch DMS 2022.0 - Reposito | 03.06.2022 | Administrator | 1      | 10,74 ME | 8 Nieokreślony      |

Usuwanie wielu folderów – menu kontekstowe na belce

Przy usuwaniu folderu/folderów na ikonie okna wykonywanych

akcji pojawi się czerwona kropka , zaś po kliknięciu ikony zostanie wyświetlone okno wykonywanych akcji z informacją o usunięciu elementu.

#### Wykonywane akcje

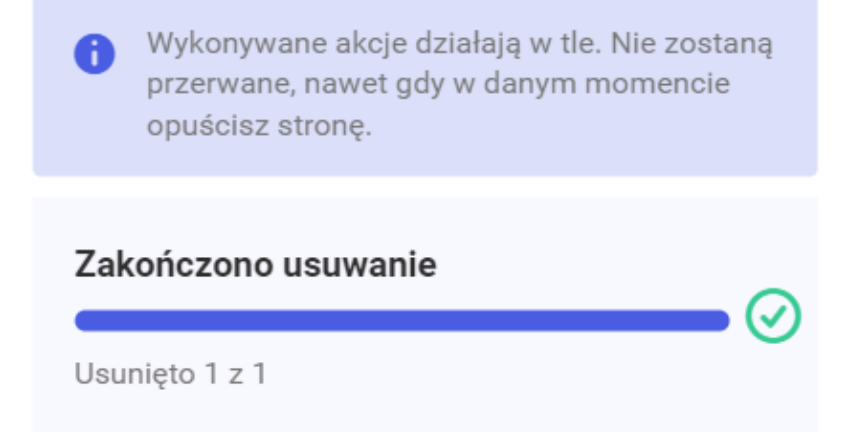

#### Informacja wyświetlana w oknie wykonywanych akcji po usunięciu katalogu

Uwaga Folder nie zostanie usunięty, jeśli znajduje się w nim dokument z włączonym okresem retencji. Jeśli w katalogu znajdują się dokumenty podlegające regule retencji, wtedy przy próbie usunięcia katalogu w ramach okna wykonywanych akcji zostaje wyświetlone okno komunikatu z informacją o braku

możliwości usunięcia folderu z powodu obecności dokumentów podlegających regule retencji.

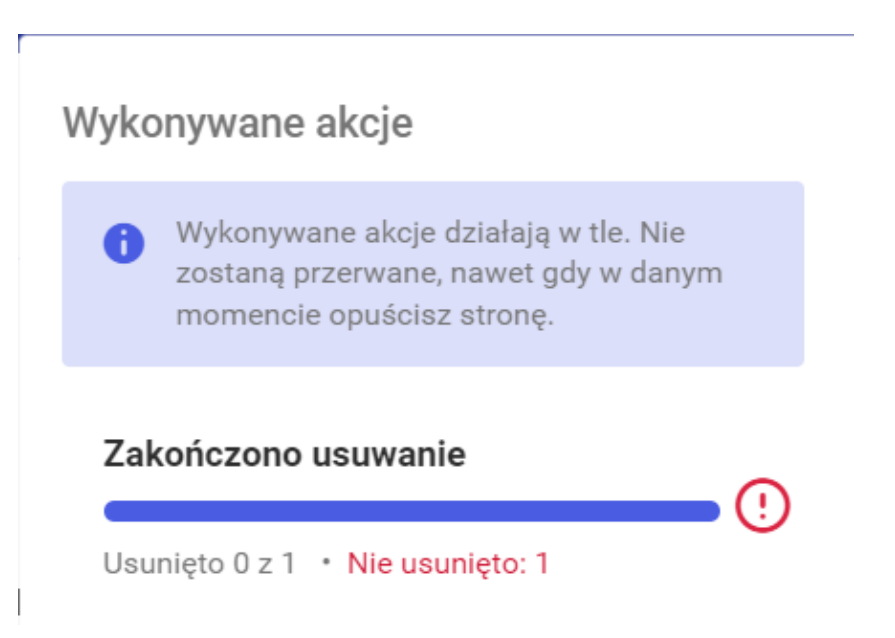

Informacja o wystąpieniu błędu podczas usuwania, wyświetlana w ramach okna wykonywanych akcji

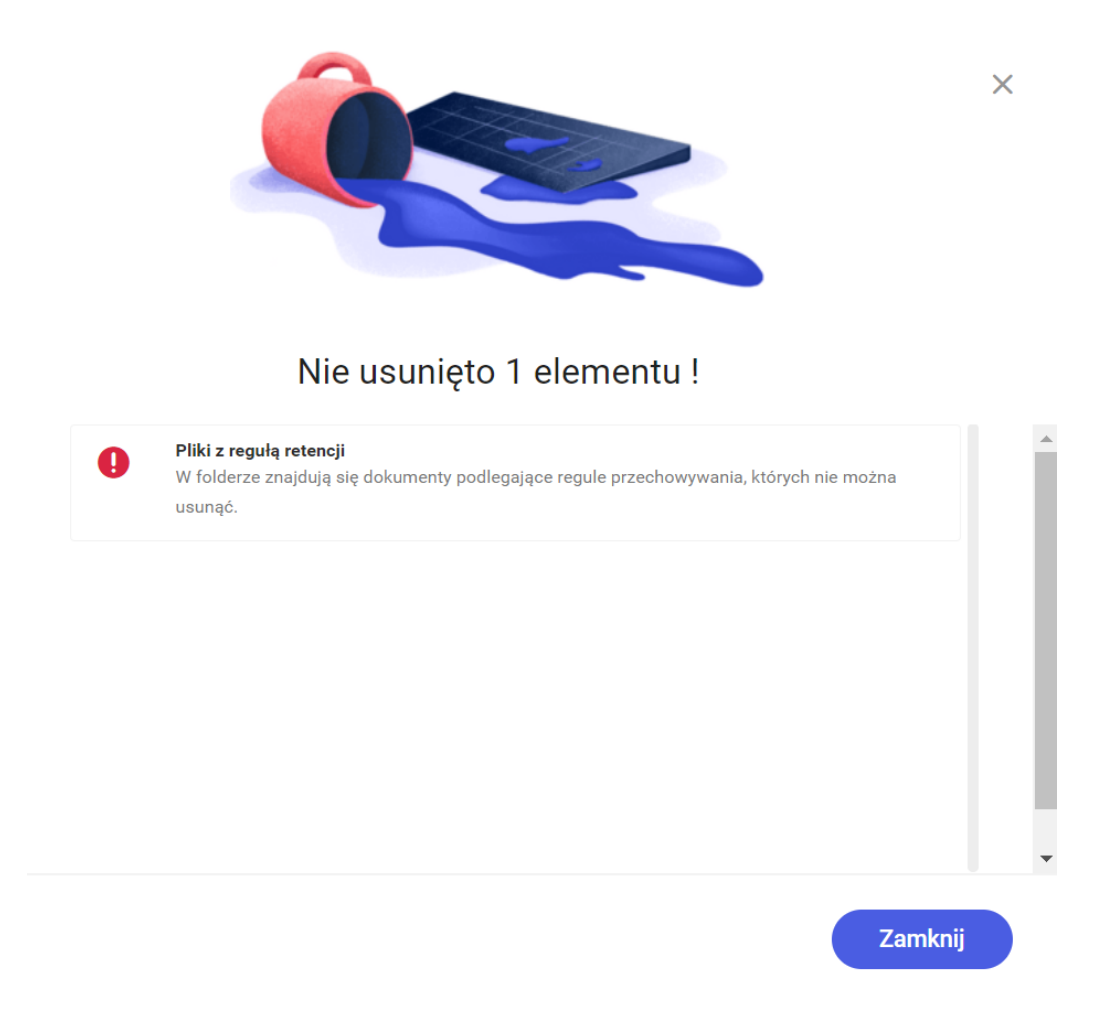

Okno wyświetlane przy próbie usunięcia katalogu z dokumentami podlegającymi retencji

Również folder, w którym znajduje się dokument, który uległ archiwizacji i ma status "zarchiwizowany" (jest "wyszarzony" na liście dokumentów), nie może zostać usunięty.

Jeżeli w katalogu znajdują się dokumenty zarchiwizowane, przy próbie jego usunięcia na ikonie okna wykonywanych akcji pojawi

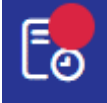

się czerwona kropka , zaś po kliknięciu ikony zostanie wyświetlone okno wykonywanych akcji z informacją o błędzie podczas usuwania elementu.

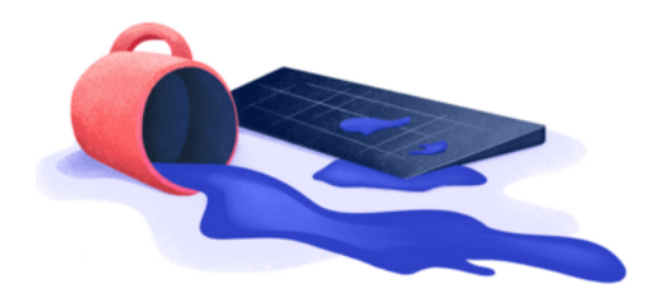

#### Nie usunięto 1 elementu !

 Varchiwizowane

 W folderze znajdują się zarchiwizowane dokumenty, których nie można usunąć.

 Zamknij

Okno wyświetlane przy próbie usunięcia katalogu z dokumentami zarchiwizowanymi

#### Menu kontekstowe folderu

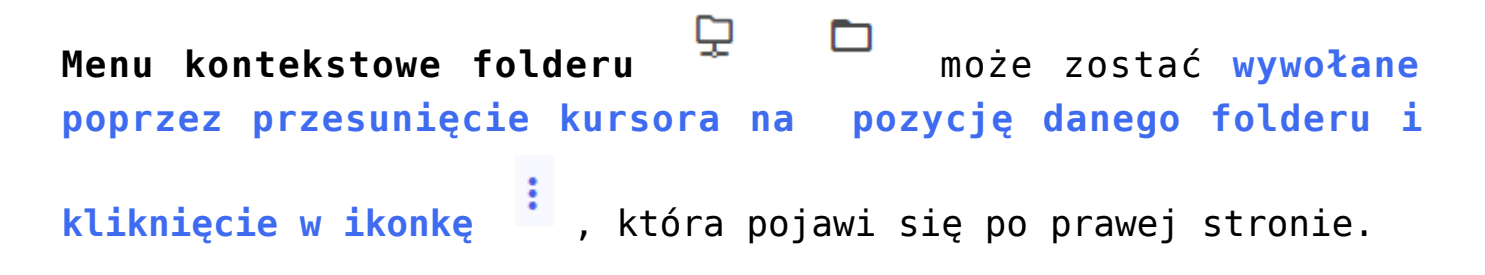

Można także **zaznaczyć jeden lub wiele folderów** za pomocą checkboxów, a potem wywołać menu kontekstowe, klikając

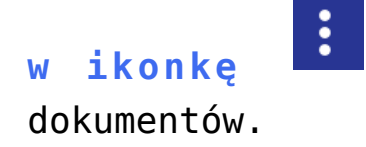

#### Repozytorium Nowy folder Wyszukaj w repozytorium.. Data dodania 📋 Typ: Wszystkie 🗸 🗸 Status: Dowolny 🗸 🗸 Więcej filtrów Nazwa 🗢 Dodano 🌲 Autor Rozmiar Typ dokumentu : 🗌 📮 Folder 1 23.12.2021 21,73 MB Administrator --- $\Box$ Folder 3 13.01.2022 Administrator 7,06 MB \_\_\_\_ 📄 📄 Folder 5 21.01.2022 13,13 MB Administrator ---

Widok głównego okna Repozytorium z zaznaczonym menu kontekstowym folderu

| Repozytorium            |            |               |        |           |                | Nowy folder |
|-------------------------|------------|---------------|--------|-----------|----------------|-------------|
| Wyszukaj w repozytorium | c          | L.            |        |           |                | «           |
| Wybrano: 3 z 15         |            |               | Odzr   | lacz Zaz  | nacz wszystkie | : 0         |
| 😑 Nazwa 🜩               | Dodano^    | Autor         | Wersje | Rozmiar   | Typ dokumentu  |             |
| Documents               | 05.05.2022 | Administrator | -      | 58,39 MB  |                | ů.          |
| Folder 3                | 09.05.2022 | AdminRepo     | -      | 160,4 MB  |                |             |
| V Polder 4              | 09.05.2022 | AdminRepo     | -      | 24,25 MB  | -              |             |
| 🗋 📃 Folder 5            | 30.05.2022 | Administrator | -      | 107,33 MB | -              |             |
| 🗋 📃 Folder Joanny       | 19.05.2022 |               | -      | 93,49 MB  | -              |             |
| 🗋 📃 Folder próbny 2022  | 19.05.2022 |               | -      | 361,06 MB | -              |             |
| Gotowe tłumaczenia      | 26.04.2022 | Laba          | -      | 342,9 MB  | -              |             |
| Ilość na stronie: 10 🗸  |            |               |        |           | 1 2            | >           |

Menu kontekstowe na belce nad listą dokumentów

W zależności od uprawnień użytkownika **menu kontekstowe** ma różny wygląd:

1. dla użytkownika o uprawnieniach "Przeglądający": menu ma tylko jedną opcję "Zobacz szczegóły", która powoduje rozwinięcie prawego panelu ze szczegółowymi informacjami o folderze.

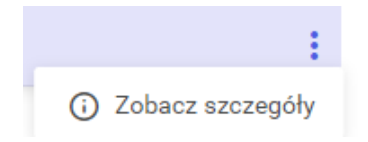

Menu kontekstowe folderu – widok dla użytkownika o uprawnieniach "Przeglądający"

2. dla użytkownika o uprawnieniach "Edytor": menu zawiera 4 opcje: "Przenieś do", "Zmień nazwę", "Zobacz/Ukryj szczegóły" i "Usuń".

Opcja "Przenieś do" umożliwia przenoszenie folderów do innych lokalizacji w ramach Repozytorium (zob. <u>Przenoszenie folderów</u> <u>i dokumentów między lokalizacjami</u>. Opcja przenoszenia nie dotyczy obszarów).

Opcja "Zmień nazwę" powoduje otwarcie okna, w którym możliwa jest zmiana nazwy folderu, zatwierdzana przyciskiem "Zapisz" lub anulowana przyciskiem "Anuluj".

Opcja "Zobacz/Ukryj szczegóły" powoduje rozwinięcie/zwinięcie prawego panelu ze szczegółowymi informacjami o folderze.

```
Opcja "Usuń" zaś umożliwia usunięcie folderu do kosza, razem z zawartością.
```

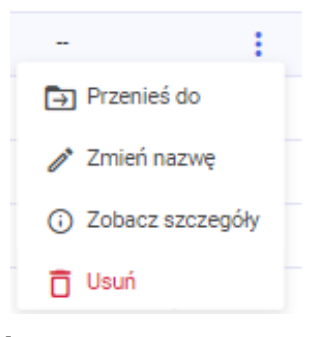

#### Menu

kontekstowe folderu – widok dla użytkownika o uprawnieniach "Edytor"

3. dla użytkownika o uprawnieniach "Administrator" (zarówno dla Administratora Repozytorium, jak i administratora lokalnego): menu posiada 5 opcji: "Zarządzaj uprawnieniami", "Przenieś do" "Zmień nazwę", "Zobacz/Ukryj szczegóły" i "Usuń".

Opcja "Zarządzaj uprawnieniami" otwiera okno, w którym można nadawać, modyfikować i usuwać uprawnienia innych użytkowników do folderu (zob. Nadawanie operatorom uprawnień w Repozytorium – dla administratora i Repozytorium – uprawnienia użytkownika do pracy z katalogami i dokumentami).

Opcja "Przenieś do" umożliwia przenoszenie folderów do innych lokalizacji w ramach Repozytorium ( zob. <u>Przenoszenie folderów</u> <u>i dokumentów między lokalizacjami</u>. Opcja przenoszenia nie

```
dotyczy obszarów).
```

Opcja "Zmień nazwę" powoduje otwarcie okna, w którym możliwa jest zmiana nazwy folderu, zatwierdzana przyciskiem "Zapisz" lub anulowana przyciskiem "Anuluj".

Opcja "Zobacz/Ukryj szczegóły" powoduje rozwinięcie/zwinięcie prawego panelu ze szczegółowymi informacjami o folderze.

Opcja **"Usuń"** zaś umożliwia **usunięcie folderu do kosza, razem** z zawartością.

| -                                    |  |
|--------------------------------------|--|
| 🔉 Zarządzaj uprawnieniami            |  |
| ➡ Przenieś do                        |  |
| 🧪 Zmień nazwę                        |  |
| <ol> <li>Zobacz szczegóły</li> </ol> |  |
| 🗂 Usuń                               |  |
|                                      |  |

Menu kontekstowe folderu – widok dla użytkownika o uprawnieniu "Administrator"

Rozpoczynasz pracę z Comarch DMS Repozytorium i chcesz dowiedzieć się, jak korzystać z programu? A może masz już podstawową wiedzę o Comarch DMS Repozytorium i chcesz dowiedzieć się więcej?

<u>Sprawdź Szkolenia Comarch DMS Repozytorium!</u>

Powrót do początku artykułu